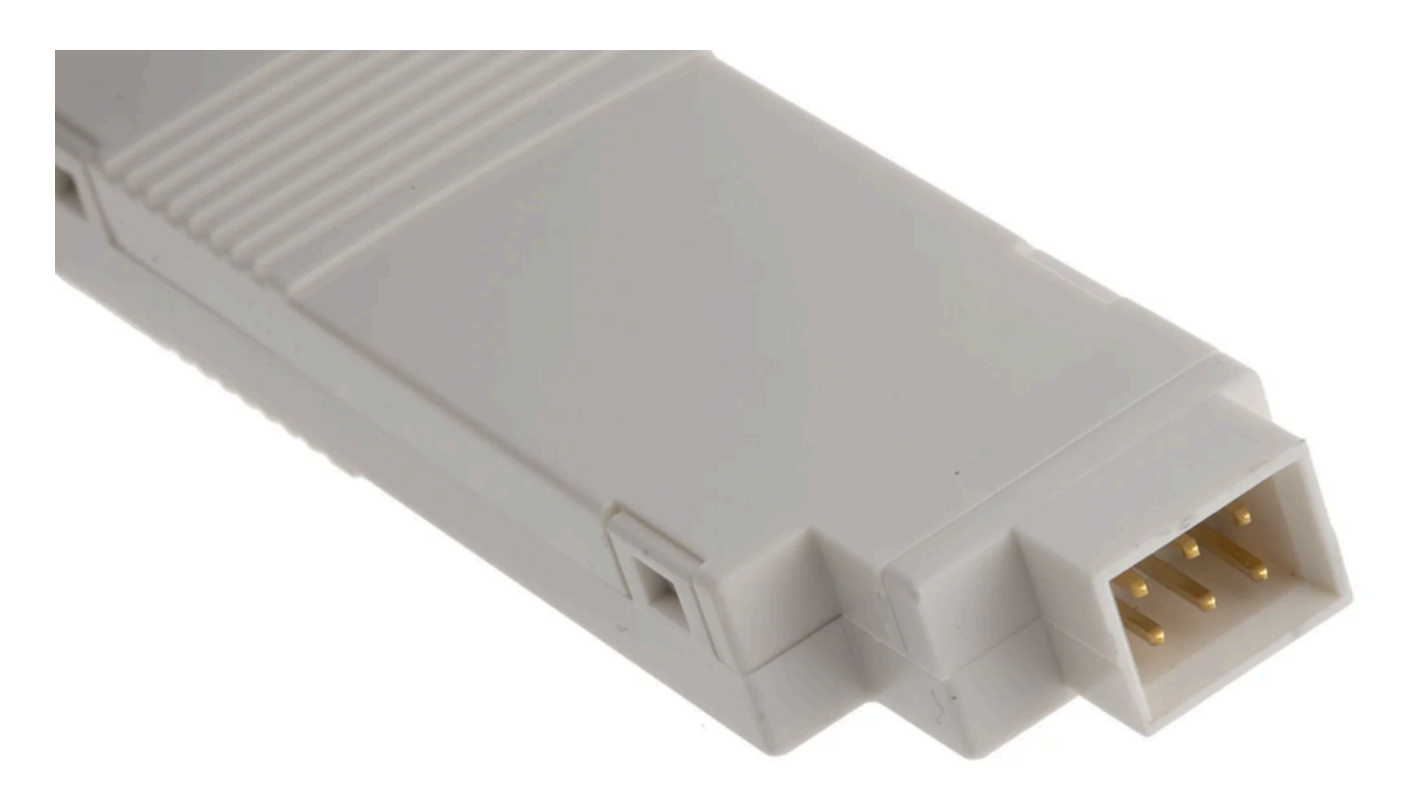

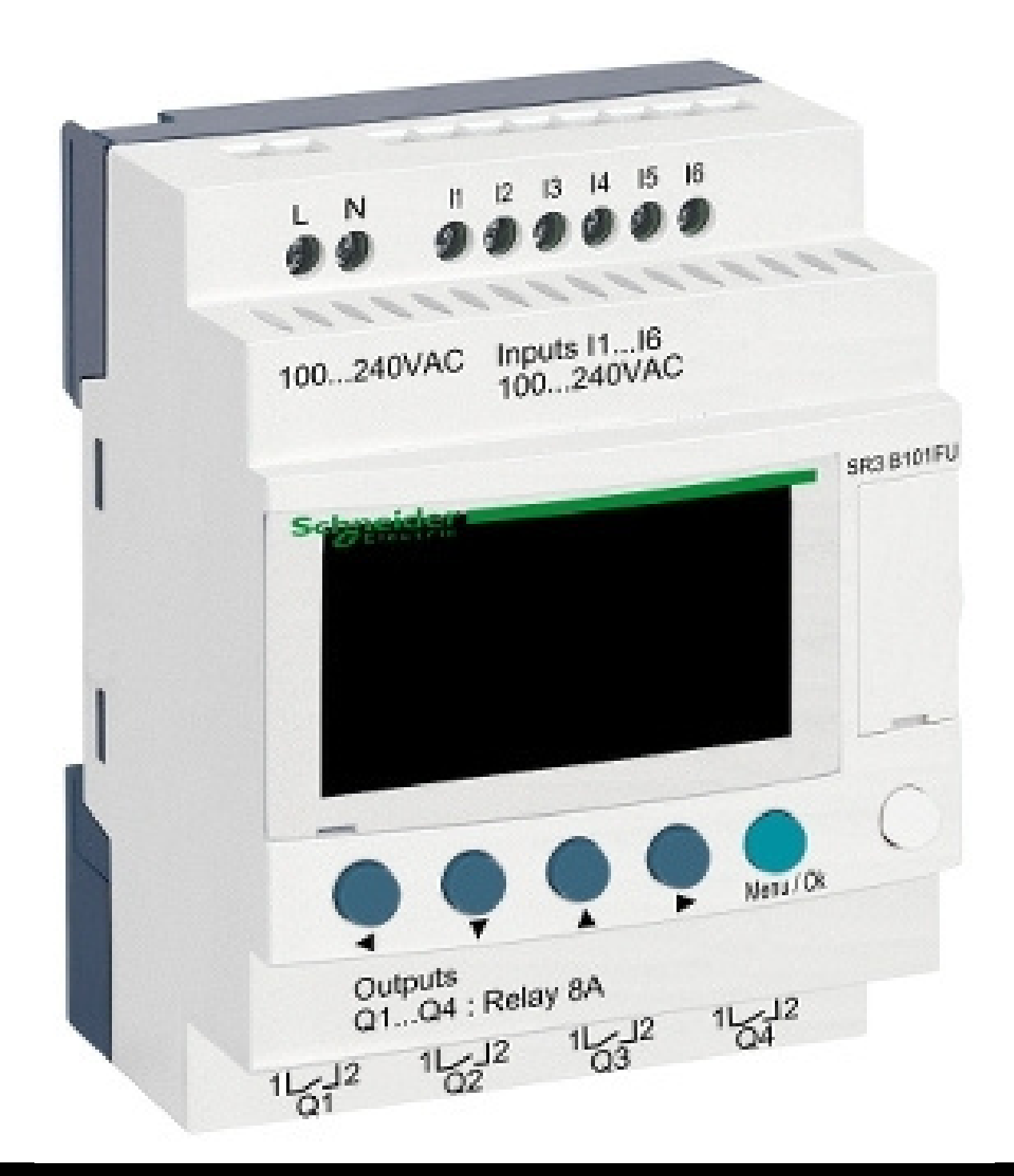

### Before you begin, you need to have ZelioSoft installed.

## Link in the description if you haven't done so yet.

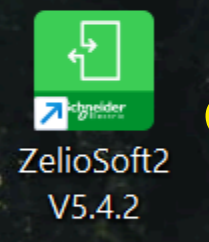

# Open ZelioSoft

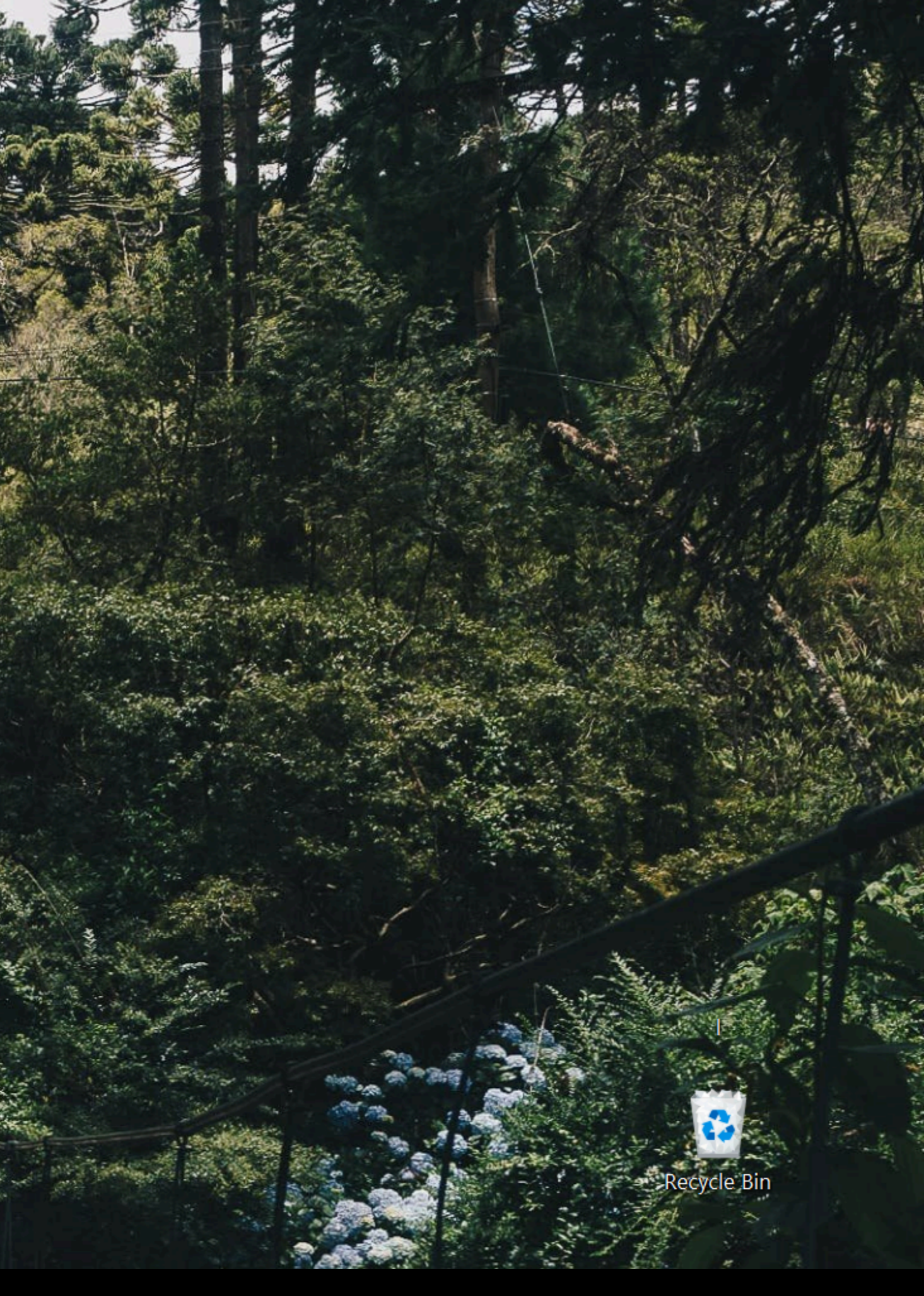

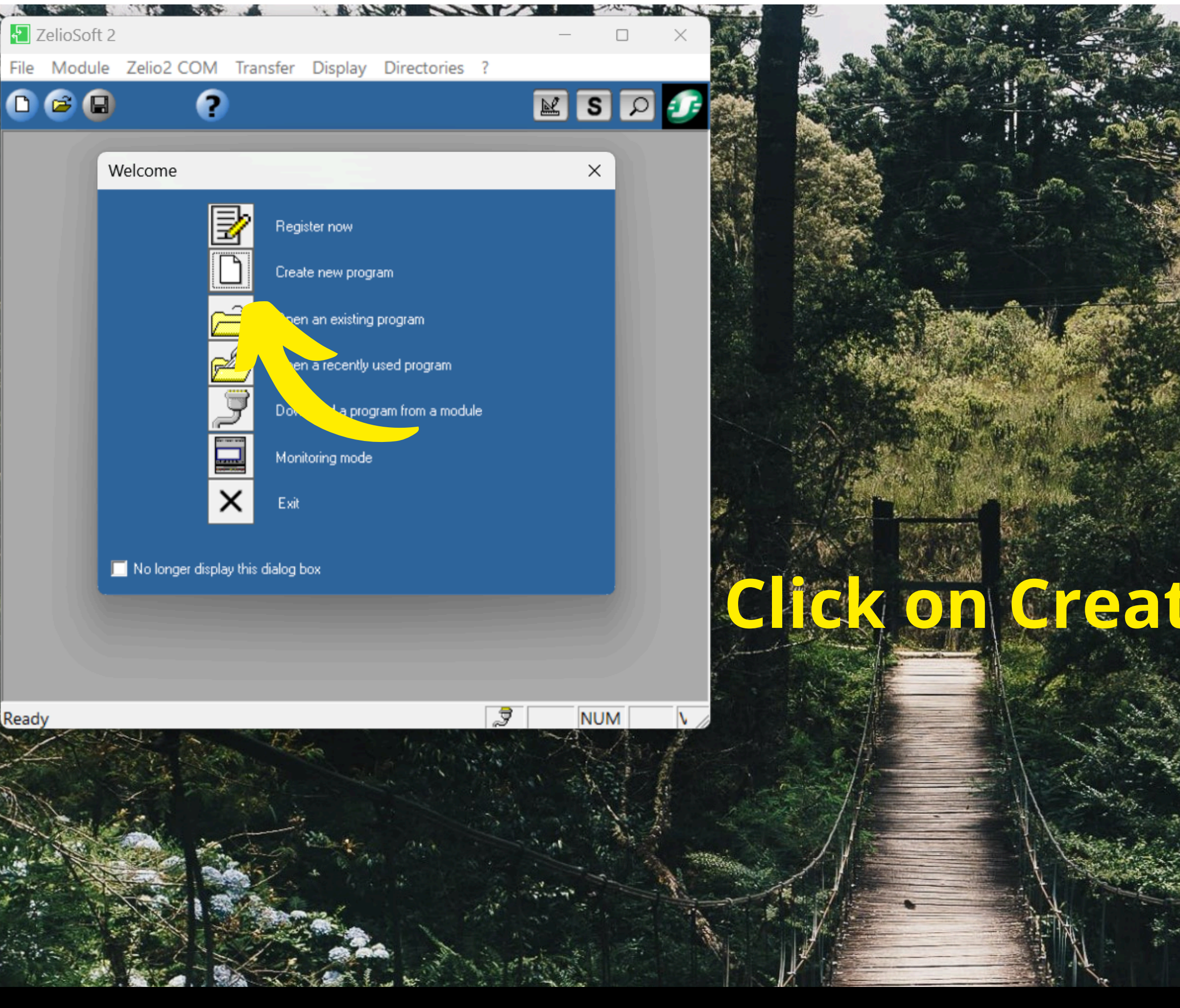

### Click on Create new program.

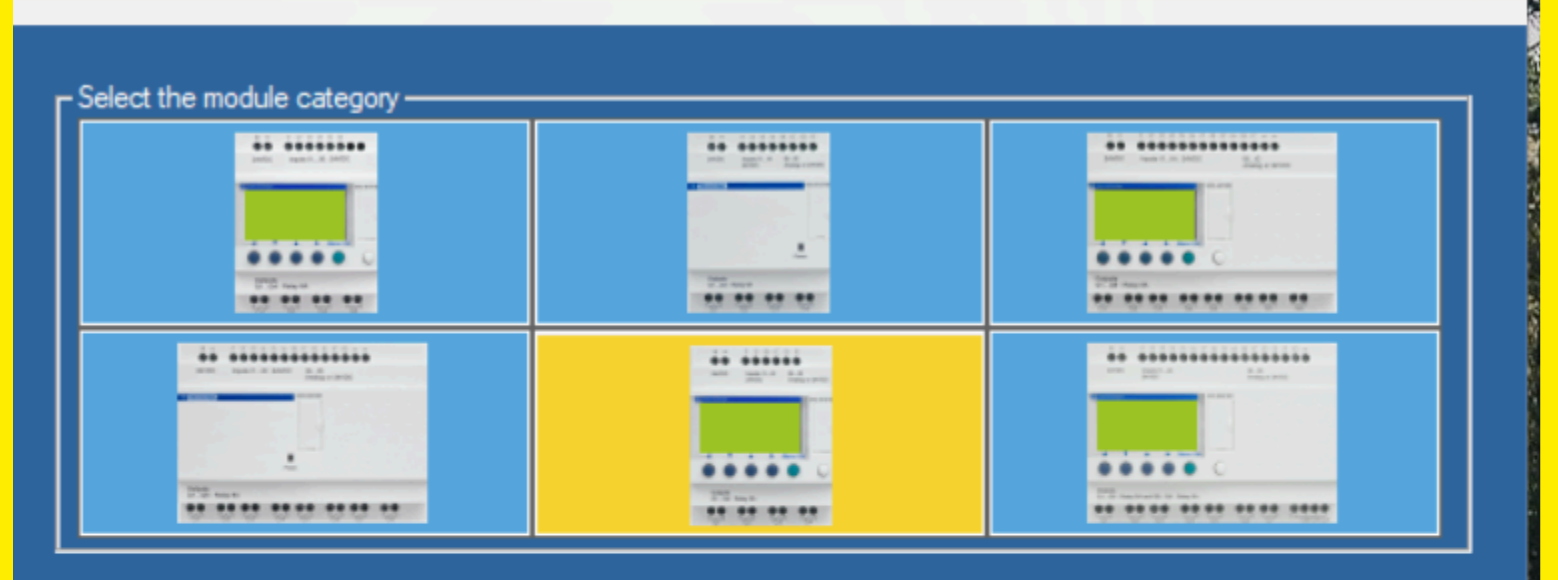

Select the type of Zelio module to progra

| Power supply | Discrete<br>Inputs | Mixed<br>Discrete/Analog in | Discrete<br>Outputs | Screen<br>Keyboa | Clock | Language | Reference |
|--------------|--------------------|-----------------------------|---------------------|------------------|-------|----------|-----------|
| 24VDC        | 2 DISCR            | 4 (0-10V)                   | 4 RELAY             | Yes              | Yes   | FBD/LD   | SR3B101BD |
| 24VDC        | 2 DISCR            | 4 (0-10V)                   | 4 DISCR STAT        | lYes             | Yes   | FBD/LD   | SR3B102BD |
| 24VAC        | 6 DISCR            |                             | 4 RELAY             | Yes              | Yes   | FBD/LD   | SR3B101B  |
| 100-240VAC   | 6 DISCR            | -                           | 4 RELAY             | Yes              | Yes   | FBD/LD   | SR3B101FU |
|              |                    |                             |                     |                  |       |          |           |
|              |                    |                             |                     |                  |       |          |           |

| Next > | Cancel | Help |
|--------|--------|------|
|        | 743./  |      |

## Guide to program Schneider SR3B101FU logic modules via USB with ZelioSoft

We just choose the configuration for our model and click on "Next

| ule selection                                              |                                                                                                    |                        |                                           |      |                  | Canadrant, 2020 Mar. Stat. 187 (another life)                                                                   |                        |
|------------------------------------------------------------|----------------------------------------------------------------------------------------------------|------------------------|-------------------------------------------|------|------------------|----------------------------------------------------------------------------------------------------|------------------------|
|                                                            |                                                                                                    |                        |                                           |      | E.S.             |                                                                                                    |                        |
| urrent selection —                                         |                                                                                                    |                        |                                           |      | Real Contraction | A State                                                                                                    |                        |
| уре                                                        | SR3B101FU                                                                                                    |                        |                                           |      | No.F             | 2                                                                                                    | 1                      |
| ower supply                                                | 100-240VAC                                                                                                    |                        | ** ******<br>*** ************************ |      | 100 M            | dist.                                                                                                    | 1 37° Mar              |
| nputs                                                      | 6 DISCR                                                                                                    |                        |                                           |      | KEN COM          | The second                                                                                                    | The The                |
| lutputs                                                    | 4 RELAY                                                                                                    |                        |                                           |      |                  |                                                                                                    | The states of the      |
| lock                                                       | Yes                                                                                                    |                        |                                           |      | Sector -         | S.A.                                                                                                    |                        |
| anguage                                                    | FBD/LD                                                                                                    |                        |                                           |      |                  | 1.1                                                                                                    | - for the second       |
| elect extensions —                                         |                                                                                                    |                        |                                           |      |                  | and and and                                                                                                    |                        |
| ompatible extensions                                       | s                                                                                                    |                        |                                           |      | No a             | A State New                                                                                                    | Lacin In All           |
| Туре                                                       | Inputs                                                                                                    | Outputs                |                                           |      | 14.              |                                                                                                    | (A) 7 4                |
| R3XT61FU                                                   | 4 DISCR                                                                                                    | 2 RELAY                |                                           |      |                  |                                                                                                    |                        |
| R3XT101FU                                                  | 6 DISCR                                                                                                    | 4 RELAY                |                                           |      |                  |                                                                                                    | STATE ALBORT           |
| R2COM01                                                    | NO INPUT                                                                                                    | NO OUTPUT              |                                           |      | 2 2 7            |                                                                                                    | the state of the state |
|                                                            |                                                                                                    |                        |                                           |      | No               |                                                                                                    | SR SL MA               |
|                                                            |                                                                                                    |                        |                                           |      |                  | THE REPORT OF THE REPORT OF THE REPORT OF THE REPORT OF THE REPORT OF THE REPORT OF THE REPORT OF THE REPORT OF |                        |
| _                                                          |                                                                                                    |                        |                                           |      |                  | The second                                                                                                    |                        |
| Add                                                        | Delete                                                                                                    |                        |                                           |      |                  |                                                                                                    |                        |
| Add                                                        |                                                                                                    |                        |                                           |      |                  |                                                                                                    |                        |
| Add                                                        | Delete<br>s/outputs                                                                                                    |                        |                                           |      |                  |                                                                                                    |                        |
| Add<br>otal number of inputs<br>elected extensions<br>Type | Delete<br>s/outputs                                                                                                    | Outouts                |                                           |      |                  |                                                                                                    |                        |
| Add<br>otal number of inputs<br>elected extensions<br>Type | Delete<br>s/outputs<br>Inputs                                                                                                    | Outputs                |                                           |      |                  |                                                                                                    |                        |
| Add<br>otal number of inputs<br>elected extensions<br>Type | Delete<br>s/outputs                                                                                                    | Outputs                |                                           |      |                  |                                                                                                    |                        |
| Add<br>otal number of inputs<br>elected extensions<br>Type | Delete<br>s/outputs                                                                                                    | Outputs                |                                           |      |                  |                                                                                                    |                        |
| Add<br>otal number of inputs<br>elected extensions<br>Type | Delete<br>s/outputs                                                                                                    | Outputs                |                                           |      |                  |                                                                                                    |                        |
| Add<br>otal number of inputs<br>elected extensions<br>Type | Delete<br>s/outputs                                                                                                    | Outputs                |                                           |      |                  |                                                                                                    |                        |
| Add<br>otal number of inputs<br>elected extensions<br>Type | Delete<br>s/outputs                                                                                                    | Outputs                |                                           |      |                  |                                                                                                    |                        |
| Add<br>Ital number of inputs<br>elected extensions<br>Type | Delete<br>s/outputs<br>Inputs<br>< Back                                                                                                | Outputs<br>Next >      | Cancel                                    | Help |                  |                                                                                                    |                        |
| Add<br>tal number of inputs<br>elected extensions<br>Type  | Delete<br>s/outputs<br>Inputs<br>< Back                                                                                                | Outputs<br>Next >      | Cancel                                    | Help |                  |                                                                                                    |                        |
| Add<br>tal number of inputs<br>elected extensions<br>Type  | Delete<br>s/outputs<br>Inputs<br>< Back                                                                                                | Outputs Next >         | Cancel                                    | Help |                  |                                                                                                    |                        |
| Add<br>tal number of inputs<br>elected extensions<br>ype   | Delete<br>s/outputs<br>Inputs<br>< Back                                                                                                | Outputs Next >         | Cancel                                    | Help |                  |                                                                                                    |                        |
| Add<br>otal number of inputs<br>elected extensions<br>Type | Delete<br>s/outputs<br>Inputs<br>< Back                                                                                                | Outputs  Next >        | Cancel                                    | Help |                  |                                                                                                    |                        |
| Add<br>otal number of inputs<br>elected extensions<br>Type | Delete<br>s/outputs<br>Inputs<br>< Back                                                                                                | Outputs Next >         | Cancel                                    | Help |                  |                                                                                                    |                        |
| Add<br>otal number of inputs<br>elected extensions<br>Type | Delete<br>s/outputs<br>Inputs<br>< Back                                                                                                | Outputs Next >         | Cancel                                    | Help |                  |                                                                                                    |                        |
| Add<br>otal number of inputs<br>elected extensions<br>Type | Delete<br>s/outputs<br>Inputs<br>< Back                                                                                                | Outputs Next >         | Cancel                                    | Help |                  |                                                                                                    |                        |
| Add<br>otal number of inputs<br>elected extensions<br>Type | Delete s/outputs Inputs <back< td=""><td>Outputs         Next &gt;</td><td>Cancel</td><td>Help</td><td></td><td></td><td></td></back<> | Outputs         Next > | Cancel                                    | Help |                  |                                                                                                    |                        |
| Add<br>otal number of inputs<br>elected extensions<br>Type | Delete<br>s/outputs<br>Inputs<br>< Back                                                                                                | Outputs         Next > | Cancel                                    | Help |                  |                                                                                                    |                        |
| Add<br>otal number of inputs<br>elected extensions<br>Type | Delete s/outputs Inputs CBack                                                                                                    | Outputs         Next > |                                           | Help |                  |                                                                                                    |                        |

e just choose configuration r our model and click on "Next".

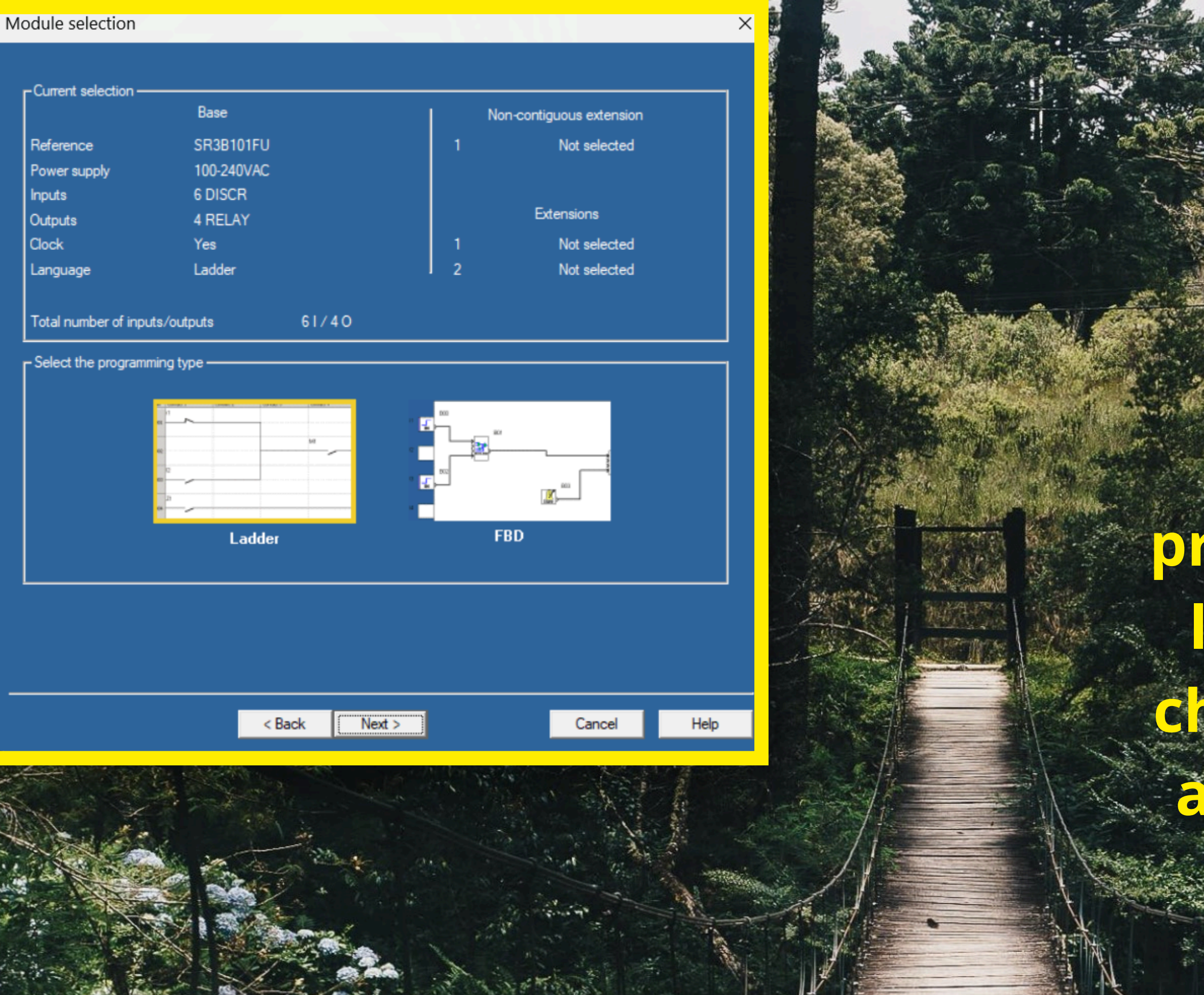

Choose a programming language (l chose ladder) and click on "Next"

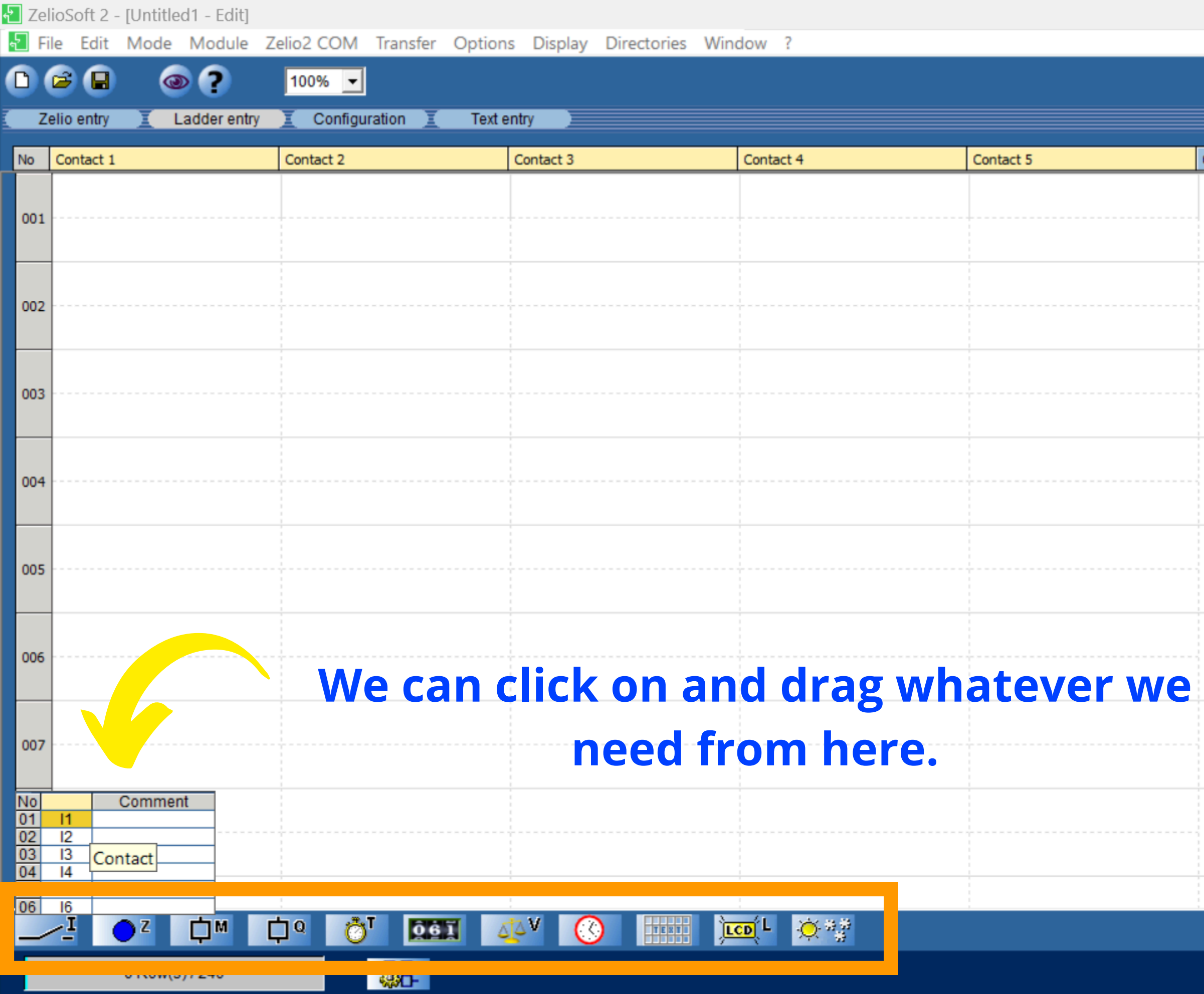

\_ 8 ×

 $\Box$ 

ериг море 🔣 🗊 🖅

| Coil | Comment |   |
|------|---------|---|
|      |         |   |
|      |         |   |
|      |         |   |
|      |         |   |
|      |         |   |
|      |         |   |
|      |         |   |
|      |         |   |
|      |         |   |
|      |         |   |
|      |         |   |
|      |         |   |
|      |         |   |
|      |         |   |
|      |         |   |
|      |         |   |
|      |         |   |
|      |         |   |
|      |         |   |
|      |         |   |
|      |         |   |
|      |         |   |
|      |         |   |
|      |         |   |
|      |         |   |
|      |         |   |
|      |         |   |
|      |         |   |
|      |         | • |
|      |         |   |

SR3B101FU

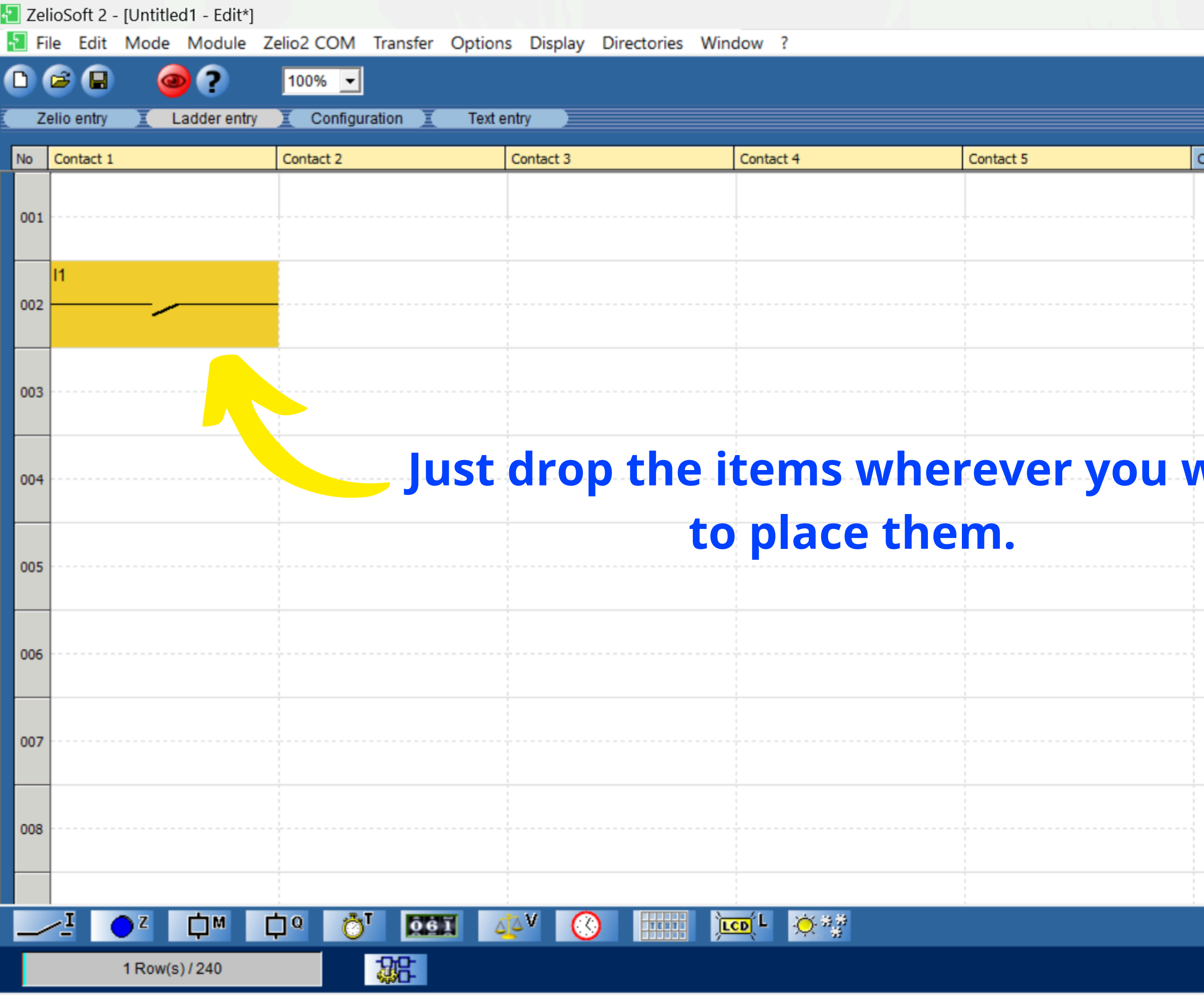

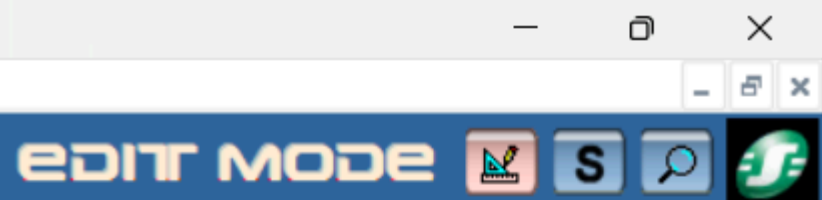

| Coil | Comment |   |
|------|---------|---|
|      |         |   |
|      |         |   |
|      |         |   |
|      |         |   |
|      |         |   |
|      |         |   |
|      |         |   |
|      |         |   |
|      |         |   |
|      |         |   |
| vant |         |   |
| vant |         |   |
|      |         |   |
|      |         |   |
|      |         |   |
|      |         |   |
|      |         |   |
|      |         |   |
|      |         |   |
|      |         |   |
|      |         |   |
|      |         |   |
|      |         |   |
|      |         |   |
|      |         |   |
|      |         |   |
|      |         | • |

SR3B101FU

| 🔁 Zeli | ioSoft 2 - [Untitled1 - Edit*] | Zalia2.COM Transfer Option                            | na Display Directories M | lindow 2                |                  |      | -            |           |
|--------|--------------------------------|-------------------------------------------------------|--------------------------|-------------------------|------------------|------|--------------|-----------|
| 0      |                                |                                                       | aster                    |                         |                  |      | פסוא זרופפ 🖬 | S 🔎 🕖     |
| No     | Contact 1                      | Contact 2                                             | Contact 3                | Contact 4               | Contact 5        | Coil | Comment      |           |
| 001    |                                |                                                       |                          |                         |                  |      |              | -         |
| 002    |                                |                                                       |                          |                         |                  | [ Q1 |              |           |
| 003    |                                | Outpu                                                 | ts must a                | lways be p              | laced in         |      |              |           |
| 004    |                                | this "Co<br>get v                                     | oil" colum<br>our coils  | in and you<br>from down | need to<br>here. |      |              |           |
| 005    |                                |                                                       |                          |                         |                  |      |              |           |
| 006    |                                |                                                       |                          |                         |                  |      |              |           |
| 007    |                                |                                                       |                          |                         |                  |      |              |           |
| 008    | No<br>01<br>02<br>03           | Q1 [ J S R<br>Q2 [ J S R<br>Q3 [ Active on (Contactor | ent<br>r) state          |                         |                  |      |              | •         |
|        |                                |                                                       | LCD L                    |                         |                  |      |              |           |
|        | 1 Row(s) / 240                 | 38                                                    |                          |                         |                  |      |              | SR2A101FU |

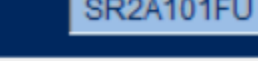

| Zelic | Soft 2 - [Untitled1 - Edit*] | Zalia2 COM Transfer Optia     |                           | Mindaw 2  |            |       |          | - 0 X      |
|-------|------------------------------|-------------------------------|---------------------------|-----------|------------|-------|----------|------------|
|       |                              |                               | ins Display Directories v | WINDOW    |            |       | ерілг ма | de 🔣 S 🔎 🕖 |
| Zeli  | o entry 🗵 Ladder entry       | Configuration Text            | t entry                   |           |            |       |          |            |
| No C  | Contact 1                    | Contact 2                     | Contact 3                 | Contact 4 | Contact 5  | Coil  | Comment  |            |
| 001   |                              |                               |                           |           |            |       |          | -          |
|       |                              |                               |                           |           |            |       |          |            |
| 002   | 1                            | 12                            |                           |           |            | [ M1  |          |            |
|       |                              | <ul> <li>V Normall</li> </ul> | y open                    |           |            |       |          |            |
| 003   | /1                           | Normall                       | y closed                  |           |            |       |          |            |
|       |                              | Copy                          | Ctrl+C                    |           |            |       |          |            |
| 004   |                              | Cut                           | Ctrl+X                    |           |            |       |          |            |
|       |                              | Clear                         | Ctrl+V                    |           |            |       |          |            |
| 005   |                              | lf voi                        | ı right cliq              | ck on a c | ontact. vo | u can |          |            |
|       |                              |                               |                           |           |            |       |          |            |
| 006   |                              | cnar                          | nge betwe                 | en norn   | nally open | and   |          |            |
| _     |                              |                               | nor                       | mally clo | osed.      |       |          |            |
| 007   |                              |                               |                           |           |            |       |          |            |
|       |                              |                               |                           |           |            |       |          |            |
| 008   |                              |                               |                           |           |            |       |          |            |
|       |                              |                               |                           |           |            |       |          |            |
|       | I OZ DM                      |                               | 📣 🔇 🎹                     | LCD L     |            |       |          |            |
|       | 2 Row(s) / 240               |                               |                           |           |            |       |          | SR3B101FU  |

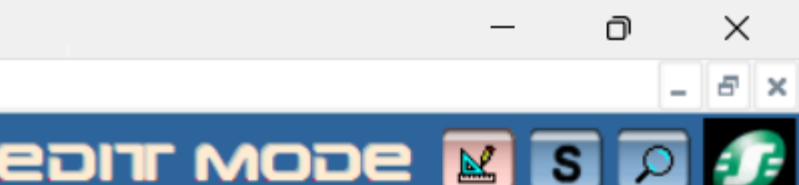

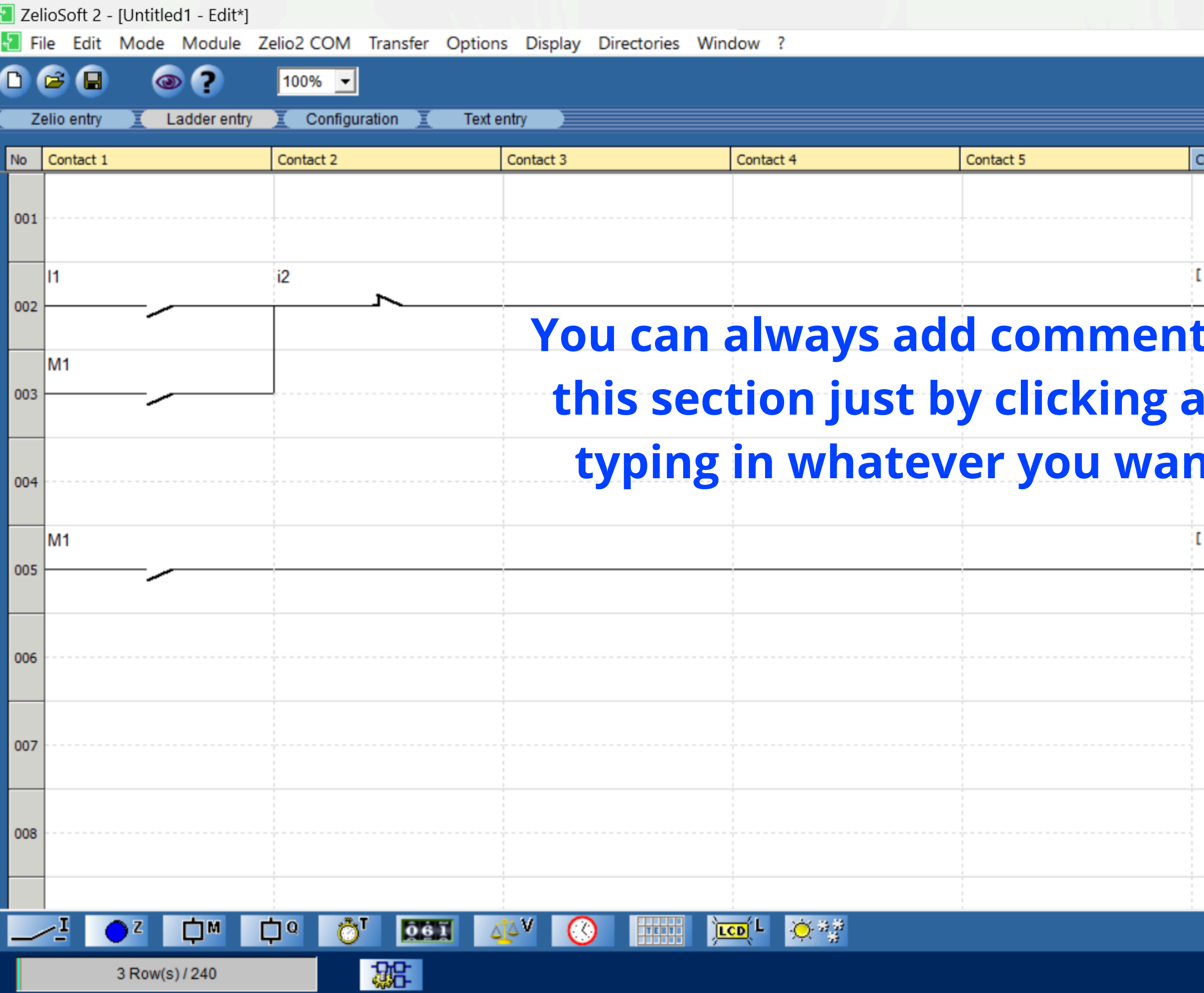

- 8 ×

X

n

ериг море 🔣 🖸 🖅

| Coil                                  | Comment      |   |
|---------------------------------------|--------------|---|
|                                       |              |   |
|                                       |              |   |
|                                       |              |   |
| M1                                    | ON/OFF LATCH |   |
|                                       |              |   |
| is in                                 |              |   |
| · · · · · · · · · · · · · · · · · · · |              |   |
| nd                                    |              |   |
|                                       |              |   |
| IT.                                   |              |   |
|                                       |              |   |
| Q1                                    |              |   |
|                                       | -            |   |
|                                       |              |   |
|                                       |              |   |
|                                       |              |   |
|                                       |              |   |
|                                       |              |   |
|                                       |              |   |
|                                       |              |   |
|                                       |              |   |
|                                       |              |   |
|                                       |              | - |
|                                       |              | - |

SR3B101FU

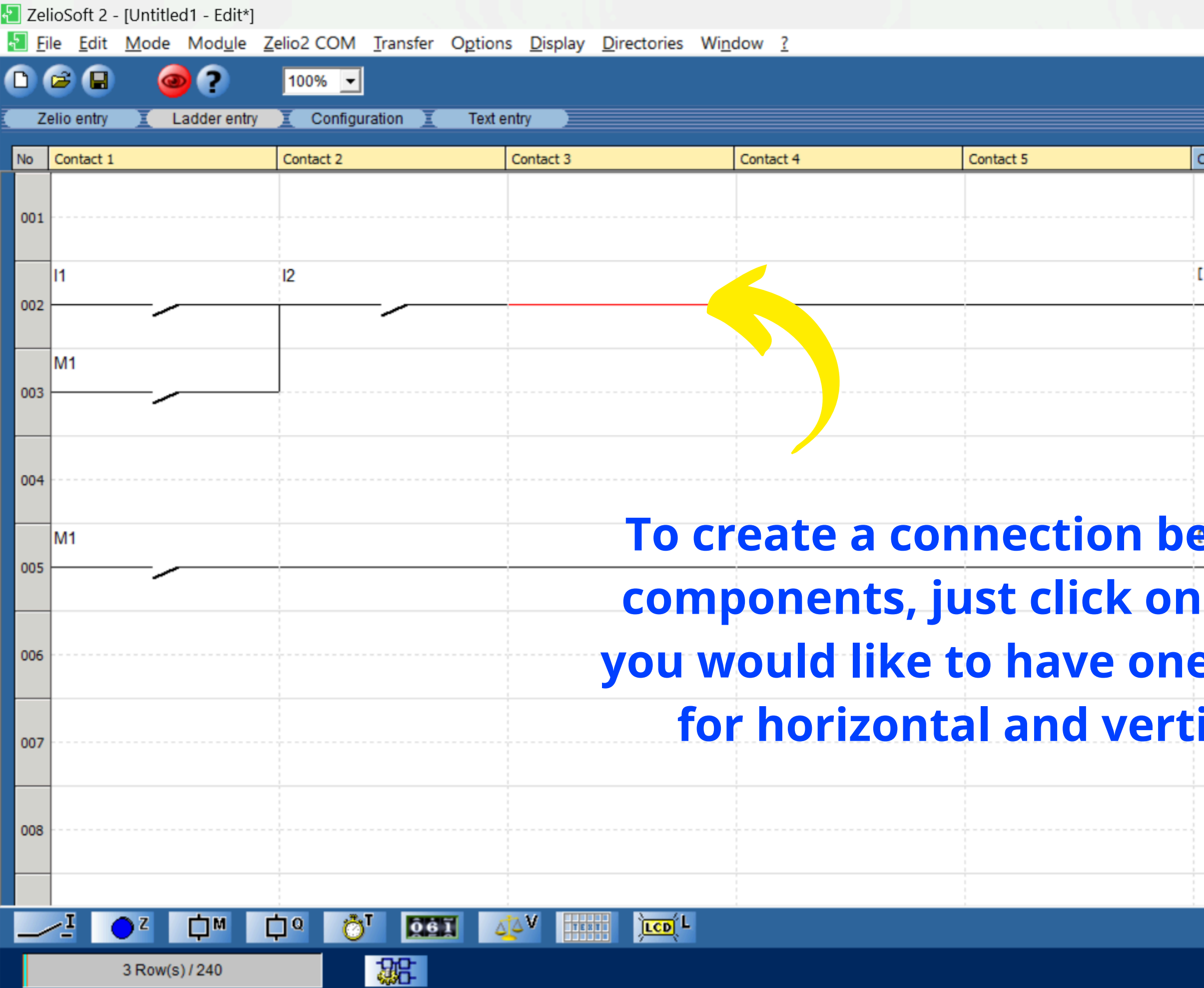

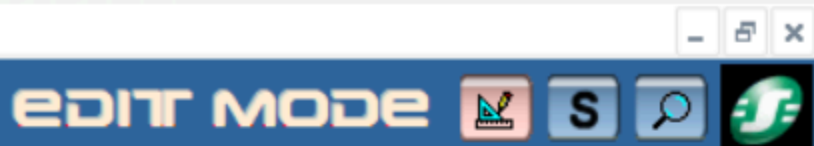

Ē

SR2A101FU

 $\times$ 

| Coil     | Comment |   |
|----------|---------|---|
|          |         |   |
|          |         |   |
|          |         |   |
| [ M1     |         |   |
|          |         |   |
|          |         |   |
|          |         |   |
|          |         |   |
|          |         |   |
|          |         |   |
|          |         |   |
| etween   |         |   |
|          | -       |   |
| where    |         |   |
|          |         |   |
| e (works |         |   |
|          |         |   |
| ical).   |         |   |
|          |         |   |
|          |         |   |
|          |         |   |
|          |         |   |
|          |         | _ |
|          |         |   |

| 🔁 Ze         | elioSoft 2 - [Untitl           | led1 - Edit*]              |                       |                     |                       |                       |                          |        |           |                            |
|--------------|--------------------------------|----------------------------|-----------------------|---------------------|-----------------------|-----------------------|--------------------------|--------|-----------|----------------------------|
| <u>र</u> ि । | <u>Eile E</u> dit <u>M</u> ode | e Mod <u>u</u> le <u>Z</u> | elio2 COM <u>T</u> r  | ansfer O <u>p</u> t | tions <u>D</u> isplay | <u>D</u> irectories W | Vi <u>n</u> dow <u>?</u> |        |           |                            |
| 0            | 🖻 🕒 (                          | 🥑 ?                        | 100% 💌                |                     |                       |                       |                          |        |           |                            |
|              | Zelio entry 🧵                  | Ladder entry               | I Configurati         | on <u>I</u> T       | ext entry 📃           |                       |                          |        |           |                            |
| No           | Contact 1                      |                            | Contact 2             |                     | Contact 3             |                       | Contact 4                |        | Contact 5 |                            |
|              |                                |                            |                       |                     |                       |                       |                          |        |           |                            |
| 00:          | 1                              |                            | 1                     |                     |                       |                       |                          | To sir | nulate    | . ius                      |
|              | 11                             |                            | 12                    |                     |                       |                       |                          |        |           | <b>, , , , , , , , , ,</b> |
| 002          | 2 <b></b>                      |                            |                       |                     |                       |                       |                          |        |           |                            |
|              |                                |                            |                       |                     |                       |                       |                          |        |           |                            |
|              | M1                             |                            |                       |                     |                       |                       |                          |        |           |                            |
| 003          | ·                              |                            |                       |                     | 1                     |                       |                          |        |           |                            |
|              |                                |                            |                       |                     |                       |                       |                          |        |           |                            |
| 004          | 4                              |                            | 1<br>1<br>1<br>1<br>1 |                     |                       |                       |                          |        |           |                            |
|              |                                |                            |                       |                     |                       |                       |                          |        |           |                            |
| 003          | M1                             |                            |                       |                     |                       |                       |                          |        |           |                            |
|              | 1 1                            |                            |                       |                     |                       |                       |                          |        |           |                            |
|              |                                |                            |                       |                     |                       |                       |                          |        |           |                            |
| 006          | 5                              |                            | 1                     |                     |                       |                       |                          |        |           |                            |
| -            |                                |                            |                       |                     |                       |                       |                          |        |           |                            |
| 007          | ,                              |                            | -<br>-<br>-<br>-<br>  |                     |                       |                       |                          |        |           |                            |
|              |                                |                            |                       |                     |                       |                       |                          |        |           |                            |
|              |                                |                            |                       |                     |                       |                       |                          |        |           |                            |
| 008          | 3                              |                            | 1                     |                     | ·                     |                       |                          |        |           |                            |
|              |                                |                            |                       |                     |                       |                       |                          |        |           |                            |
|              | I CZ                           |                            | לפ אי                 | 06 <b>1</b>         |                       |                       |                          |        |           |                            |
|              |                                |                            |                       |                     |                       |                       |                          |        |           |                            |
|              | 3 Row                          | (s)/240                    | 4                     |                     |                       |                       |                          |        |           |                            |

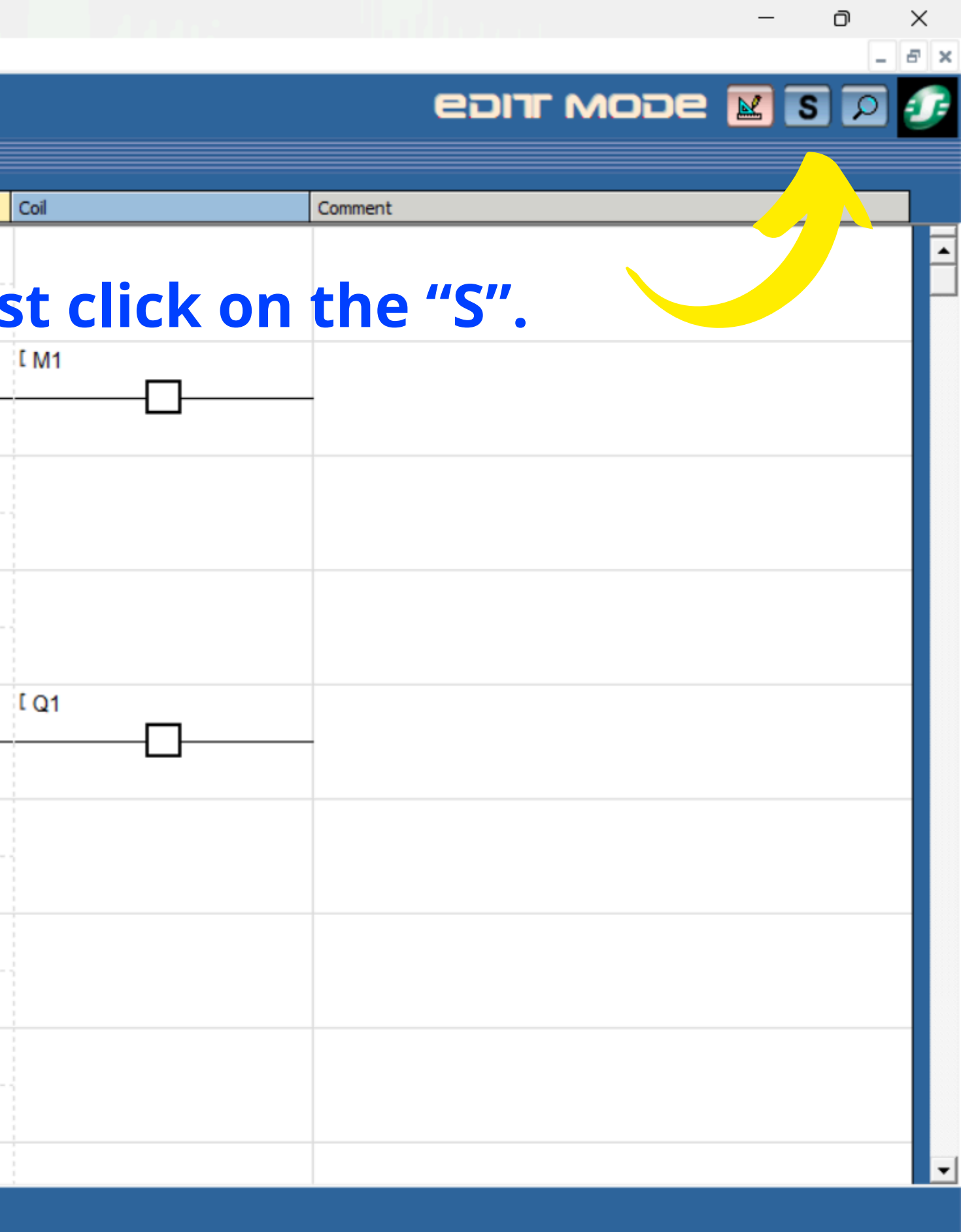

SR2A101FU

📳 ZelioSoft 2 - [Untitled1 - Edit\*] File Mode Simulation Options Window ? 🗅 😂 日 100% 👻 ? Zelio entr Ladder entry Configuration Text entry No Contact 1 Contact 2 Contact 3 Contact 4 Contact 5 001 12 002 M1 003  $00^{4}$ 

医门间间

M1

3 Row(s) / 240

005

### You can activate floating graphic controls to make the simulation a bit more intuitive.

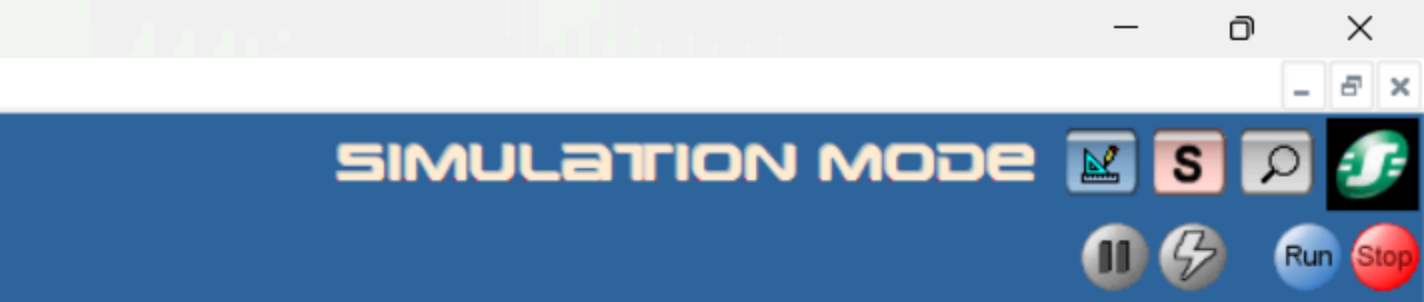

| Coil | Comment   |          |
|------|-----------|----------|
|      |           |          |
|      |           |          |
| [ M1 |           |          |
|      |           |          |
|      |           |          |
|      |           |          |
|      |           |          |
|      |           |          |
| [ Q1 |           |          |
|      |           |          |
|      |           |          |
|      |           |          |
|      |           |          |
|      |           |          |
|      |           |          |
|      |           | <b>_</b> |
|      | SR2A101EU |          |

된 ZelioSoft 2 - [Untitled1 - Edit\*] File Mode Simulation Options Window ?

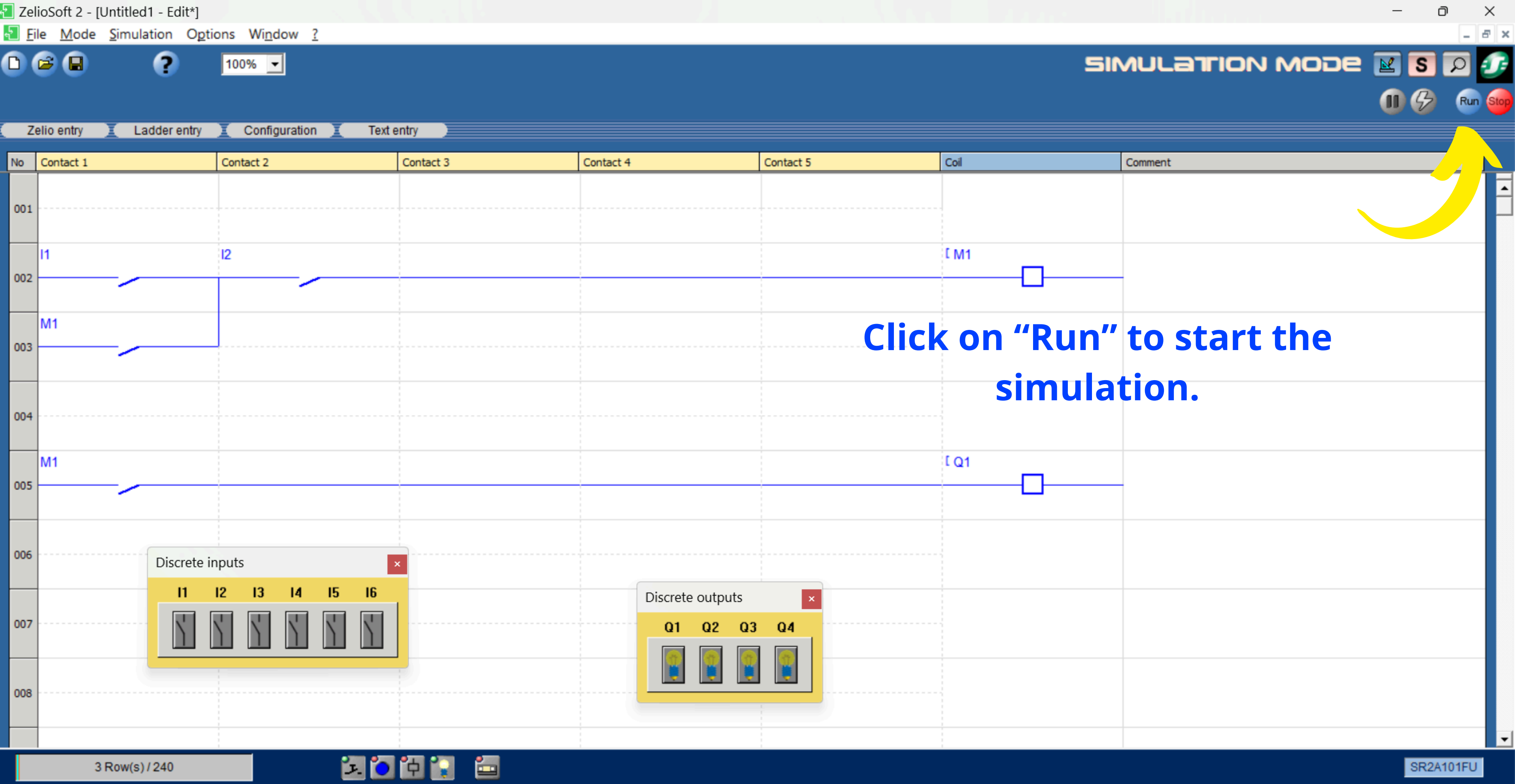

🚰 ZelioSoft 2 - [Untitled1 - Edit\*] File Mode Simulation Options Window ? 🗅 😂 日 ? 100% 👻 Ladder entry Configuration Zelio entry Text entry No Contact 1 Contact 2 Contact 3 Contact 4 Contact 5 001 111 i2

002

003

004

005

M1

M1

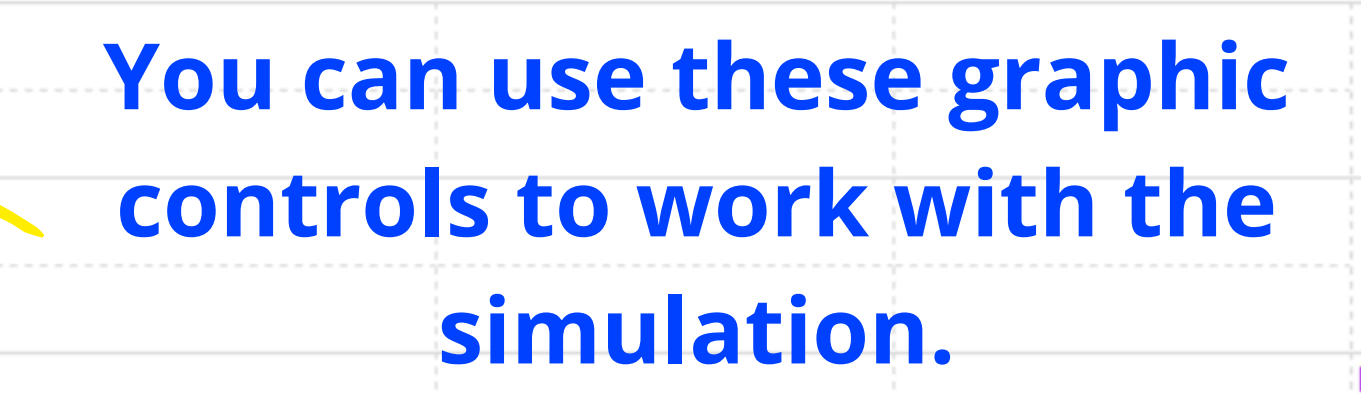

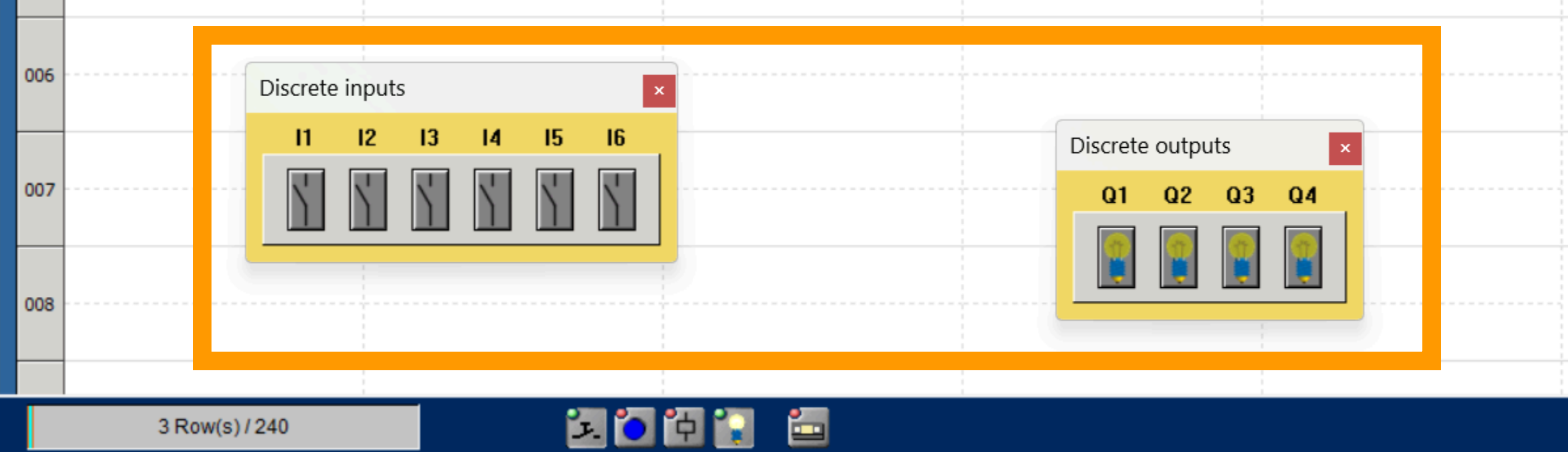

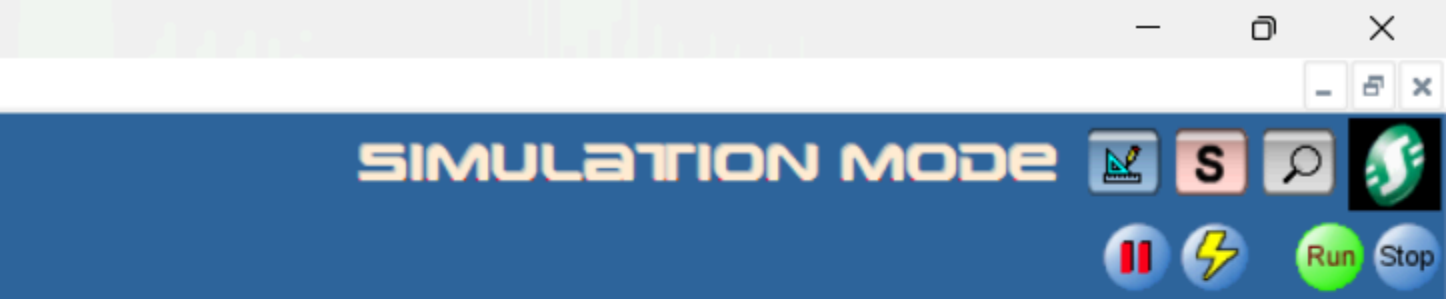

| Coil | Comment   |   |
|------|-----------|---|
|      |           |   |
|      |           |   |
|      |           |   |
| Г ми |           |   |
|      |           |   |
|      |           |   |
|      |           |   |
|      |           |   |
|      |           |   |
|      |           |   |
|      |           |   |
|      |           |   |
|      |           |   |
| 101  |           |   |
|      |           |   |
|      |           |   |
|      |           |   |
|      |           |   |
|      |           |   |
|      |           |   |
|      |           |   |
|      |           |   |
|      |           |   |
|      |           |   |
|      |           |   |
|      |           |   |
|      |           |   |
|      |           | • |
|      | SR2A101FU |   |

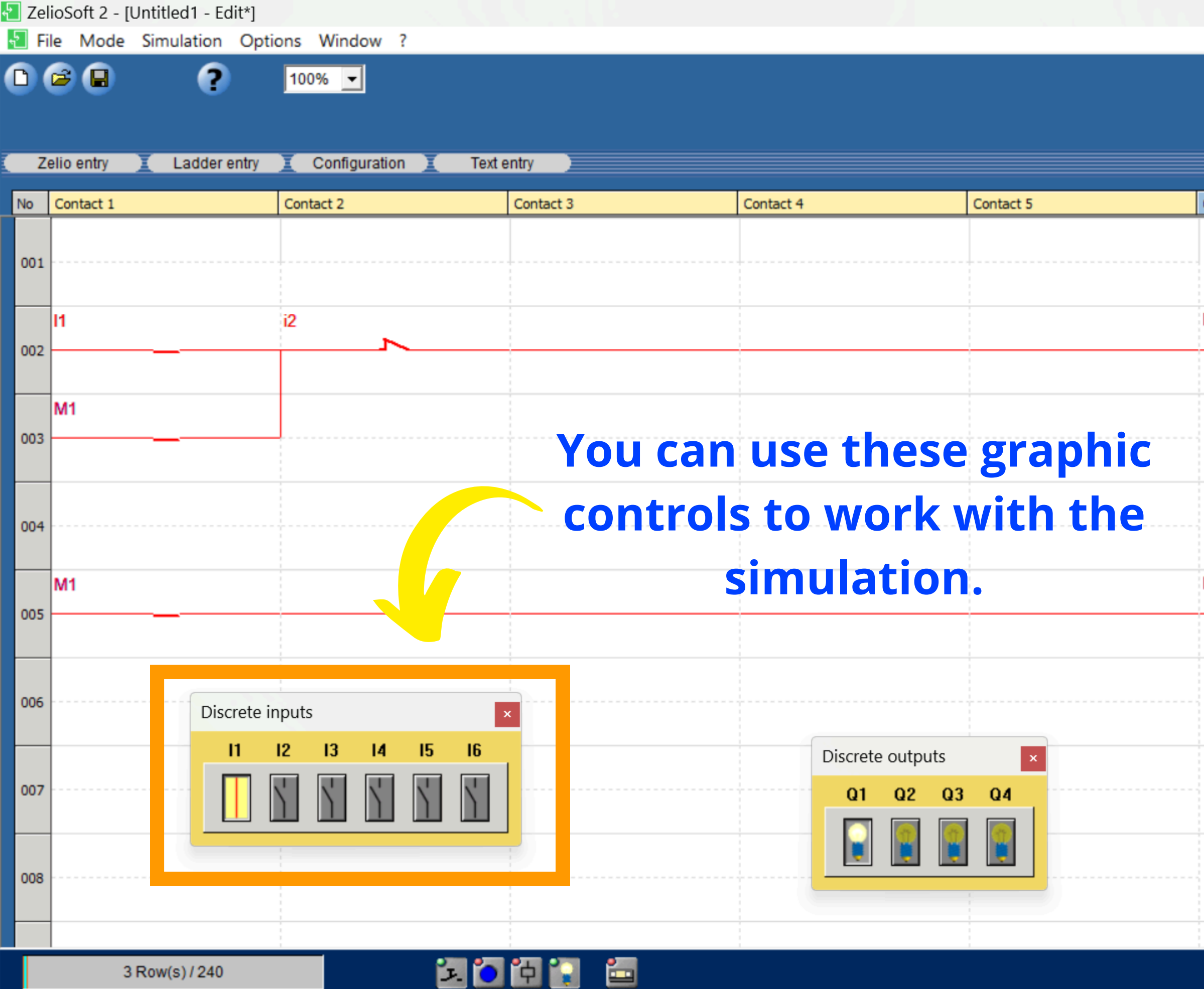

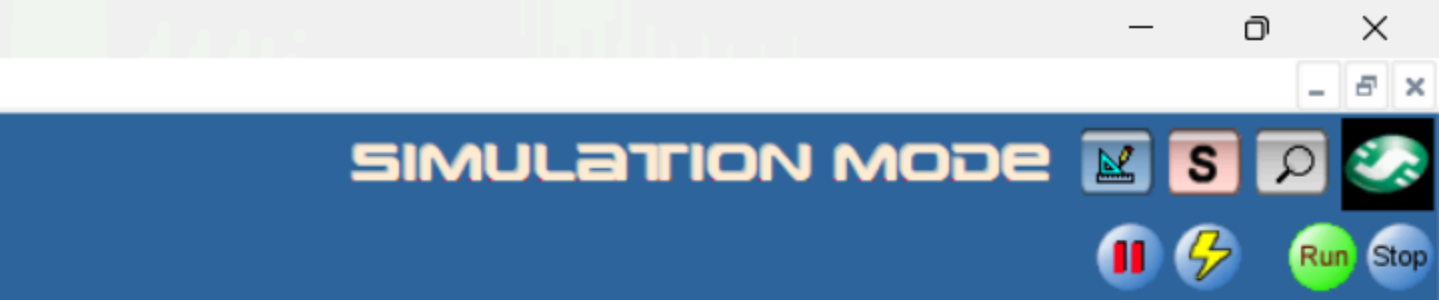

| Coll         Comment           [ M1 | • |
|-------------------------------------|---|
|                                     |   |
|                                     |   |
|                                     |   |
|                                     |   |
|                                     |   |
|                                     |   |
| L Q1                                |   |
| CQ1                                 |   |
| L Q1                                |   |
|                                     |   |
|                                     |   |
|                                     |   |
|                                     |   |
|                                     |   |
|                                     |   |
|                                     |   |
|                                     |   |
|                                     |   |
|                                     |   |
|                                     |   |
|                                     |   |
|                                     |   |
|                                     |   |
|                                     |   |
|                                     |   |
|                                     |   |
|                                     |   |
|                                     |   |
|                                     | - |
|                                     |   |

| 🔁 Ze | lioSoft 2 - [Untitled1 - Edit*]                                                         |                                                |                         |                           |           |      | —                 | o ×      |
|------|-----------------------------------------------------------------------------------------|------------------------------------------------|-------------------------|---------------------------|-----------|------|-------------------|----------|
|      | ile <u>M</u> ode <u>S</u> imulation O <u>p</u> ti<br>Edit<br>✓ Simulation<br>Monitoring | ions Wi <u>n</u> dow <u>?</u><br>100% <b>-</b> |                         |                           |           | 51   | MULATION MODE 🔣 🕻 | S D S    |
| Z    | Celio entry                                                                             | Configuration Text er                          | ntry                    |                           |           |      |                   |          |
| No   | Contact 1                                                                               | Contact 2                                      | Contact 3               | Contact 4                 | Contact 5 | Coil | Comment           |          |
| 001  |                                                                                         | To ge                                          | t back to e             | diting you                | <b>r</b>  |      |                   |          |
| 002  | 11                                                                                      | <sup>2</sup> diag                              | <mark>ram, click</mark> | on "Edit".                |           | С M1 |                   |          |
| 003  | M1                                                                                      |                                                |                         |                           |           |      |                   |          |
| 004  |                                                                                         |                                                |                         |                           |           |      |                   |          |
| 005  | M1                                                                                      |                                                |                         |                           |           | [ Q1 |                   |          |
| 006  | Discrete i                                                                              | nputs ×                                        |                         |                           |           |      |                   |          |
| 007  |                                                                                         |                                                |                         | Discrete outputs Q1 Q2 Q3 | Q4        |      |                   |          |
| 008  |                                                                                         |                                                |                         |                           |           |      |                   |          |
|      | 3 Row(s) / 240                                                                          |                                                | Ъ 💽 🔚                   |                           |           |      | S                 | R2A101FU |

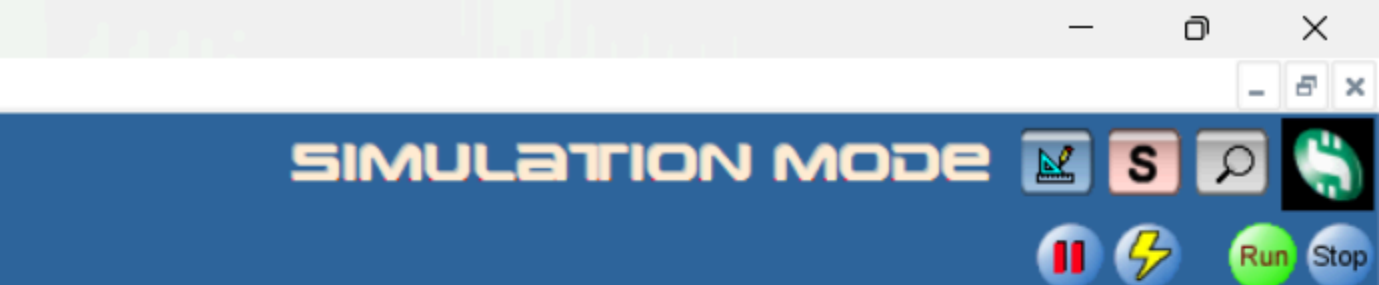

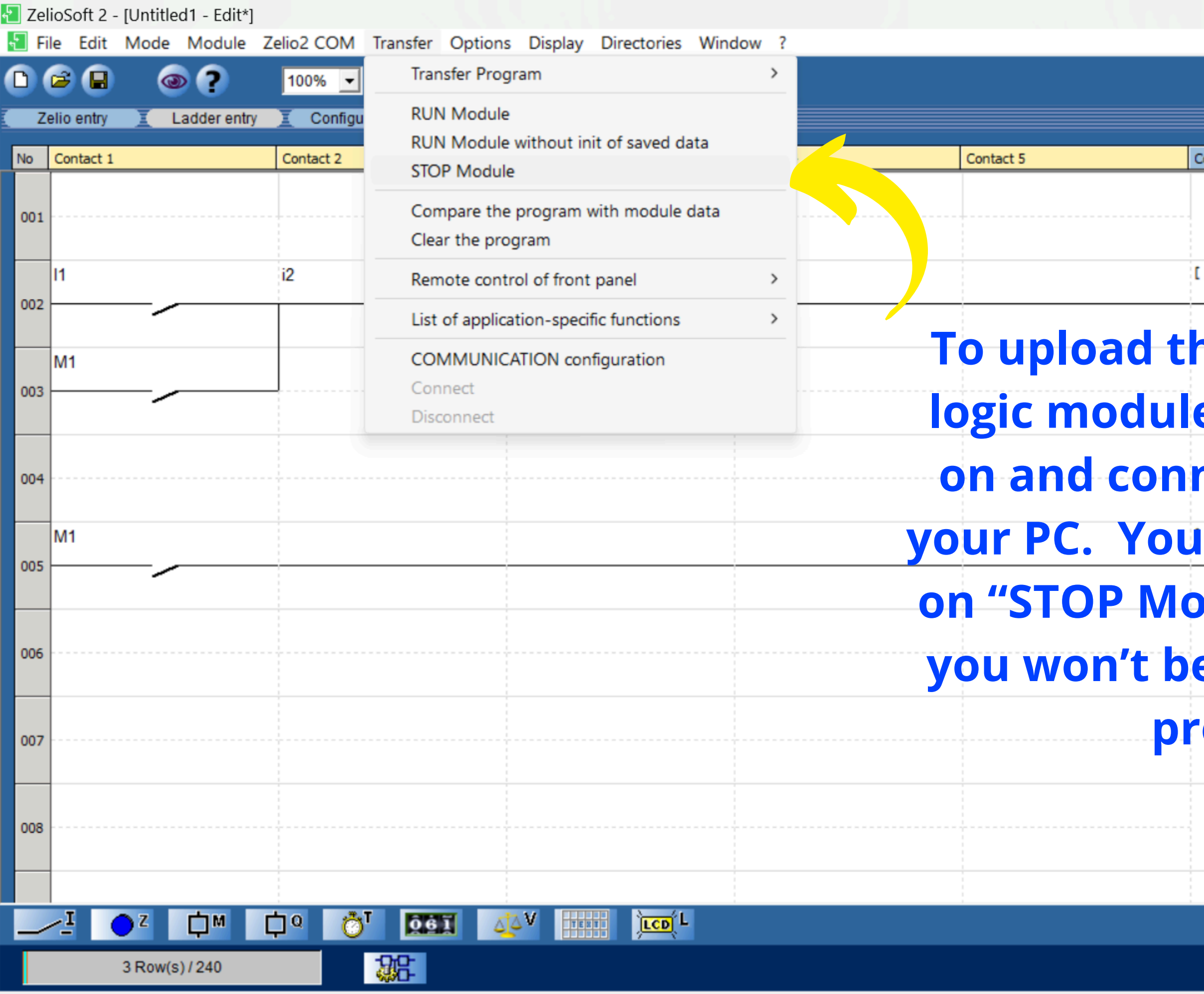

|                        |            |      |            |   | 5 × |
|------------------------|------------|------|------------|---|-----|
|                        | זרופס      | NODE | <b>K</b> S | 2 | J.  |
| Coil                   | Comment    |      |            |   |     |
|                        |            |      |            |   |     |
|                        |            |      |            |   |     |
| M1                     |            |      |            |   |     |
| ne progran             | m, your    |      |            |   |     |
| e <mark>must be</mark> | turned     |      |            |   |     |
| nected by              | USB to     |      |            |   |     |
| also have              | e to click |      |            |   |     |
| odule", oth            | nerwise,   |      |            |   |     |
| e able to l            | oad the    |      |            |   |     |
| ogram.                 |            |      |            |   |     |
|                        |            |      |            |   |     |
|                        |            |      |            |   |     |
|                        |            |      |            |   | •   |
|                        |            |      |            |   |     |

X

D

SR2A101FU

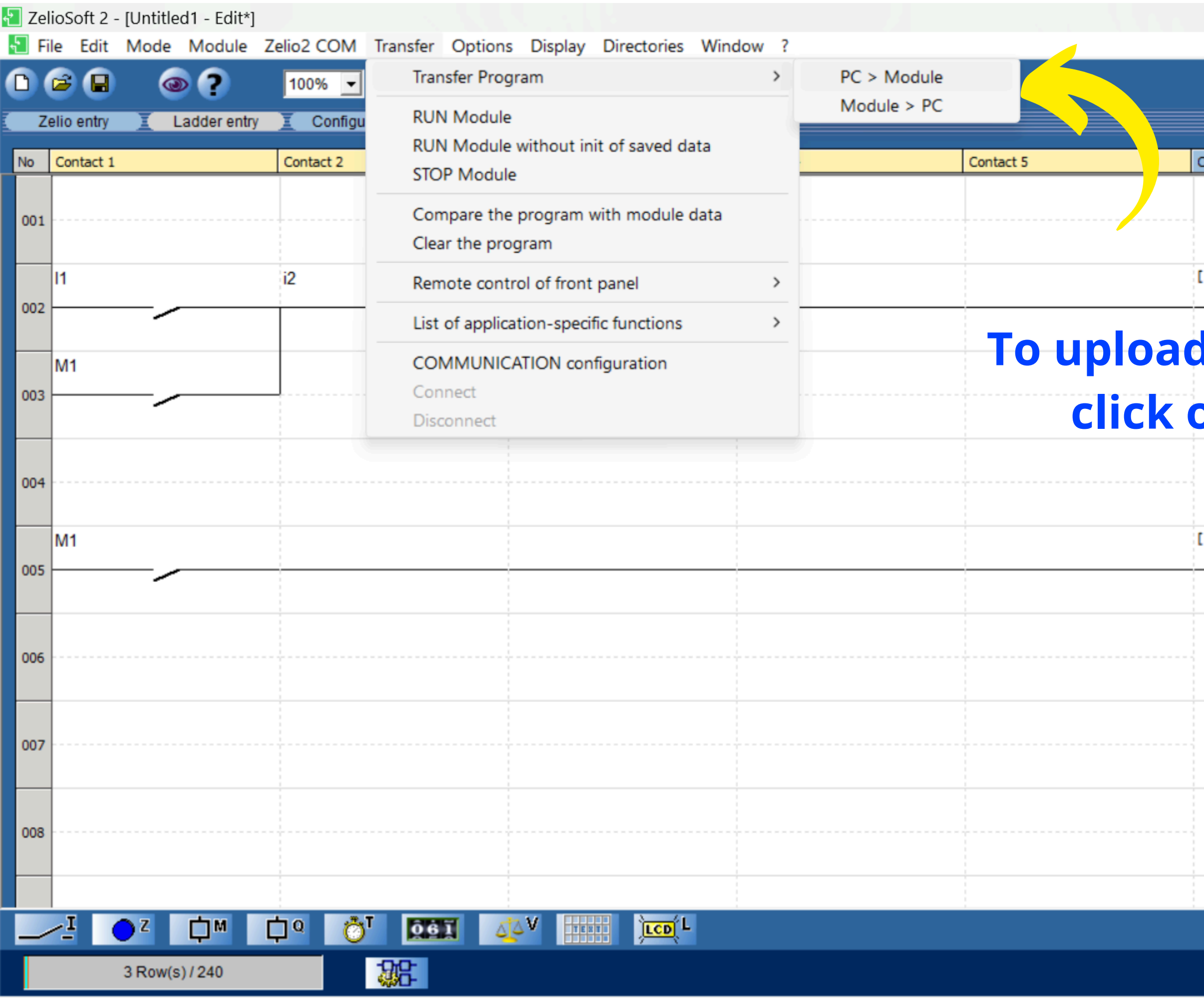

 $\times$ \_ 8 ×

D

פסוד אסספ 🛛 🖸 🖅

| Coil      | Comment    |   |
|-----------|------------|---|
|           |            |   |
|           |            |   |
|           |            |   |
| M1        |            |   |
|           |            |   |
| your pro  | gram, just |   |
|           |            |   |
| on "PC>Mo | odule".    |   |
|           |            |   |
|           |            |   |
|           |            |   |
| [Q1       |            |   |
|           |            |   |
|           |            |   |
|           |            |   |
|           |            |   |
|           |            |   |
|           |            |   |
|           |            |   |
|           |            |   |
|           |            |   |
|           |            | _ |
|           |            |   |

SR2A101FU

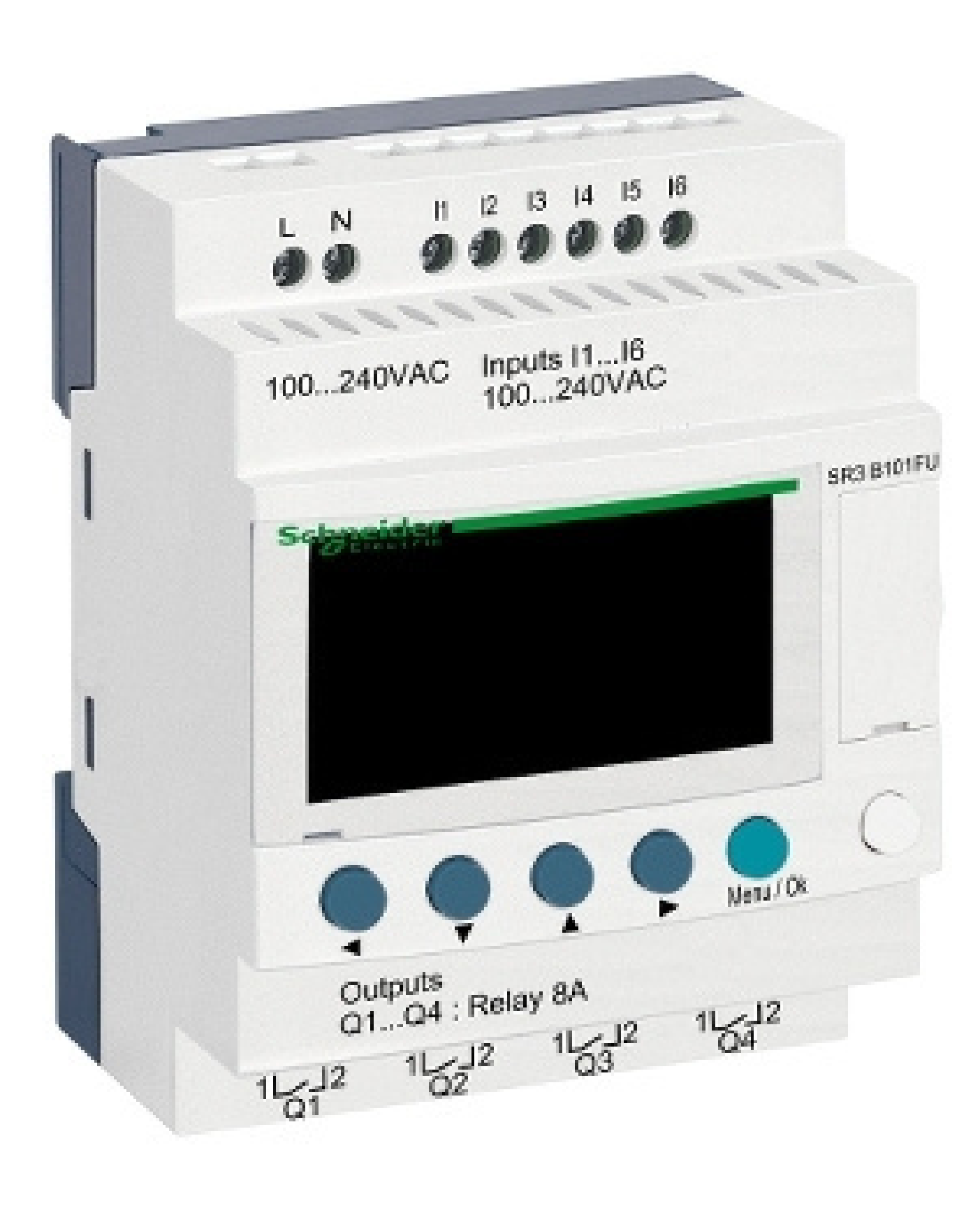

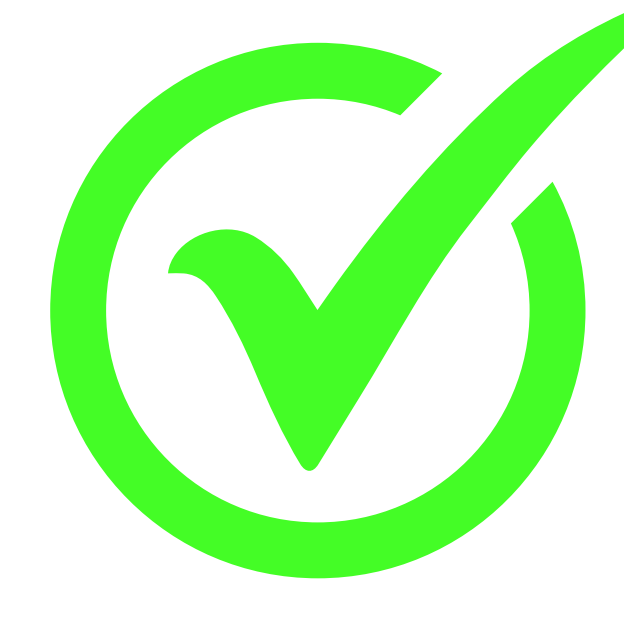

## That's it!

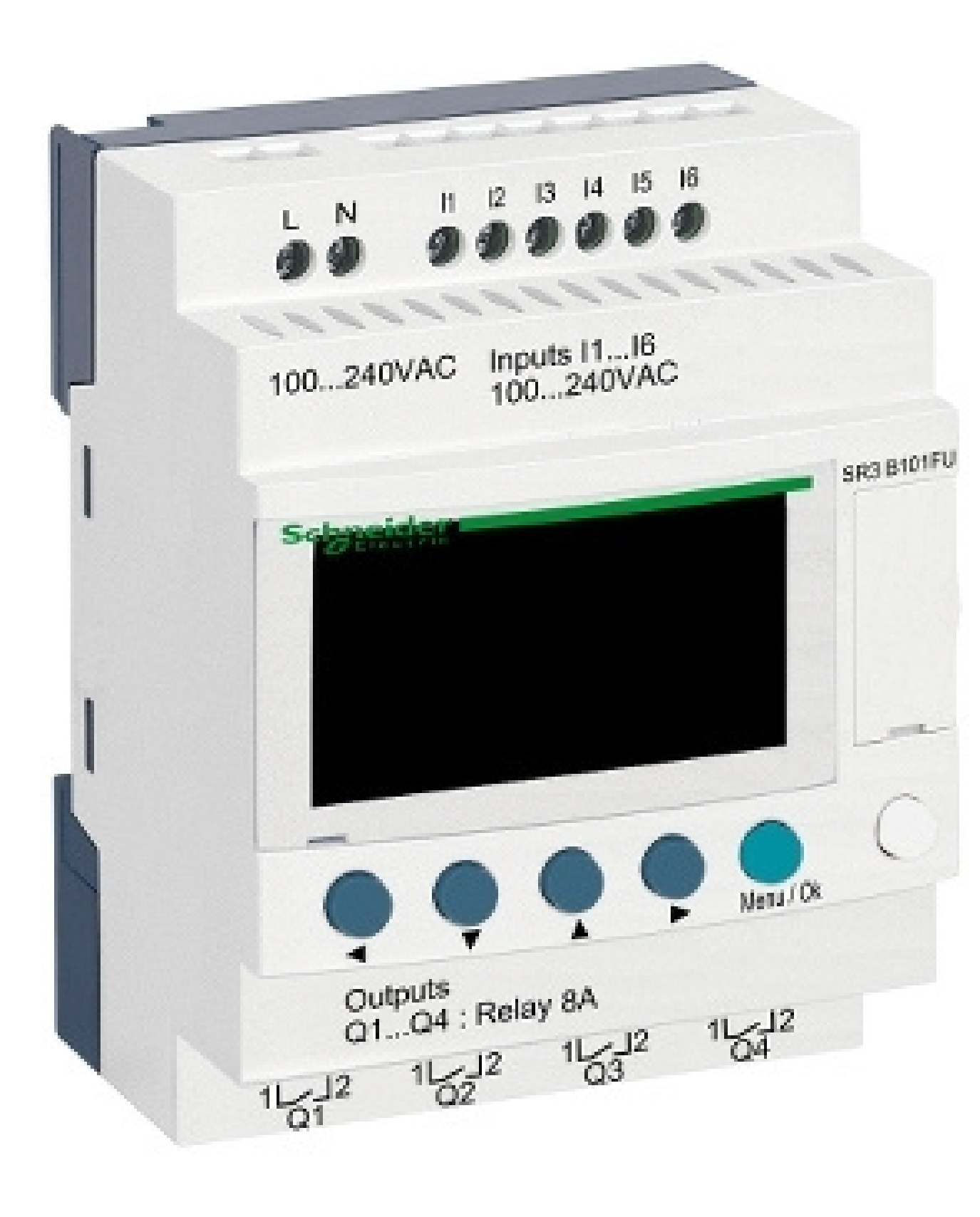

## Set your module to RUN and enjoy!

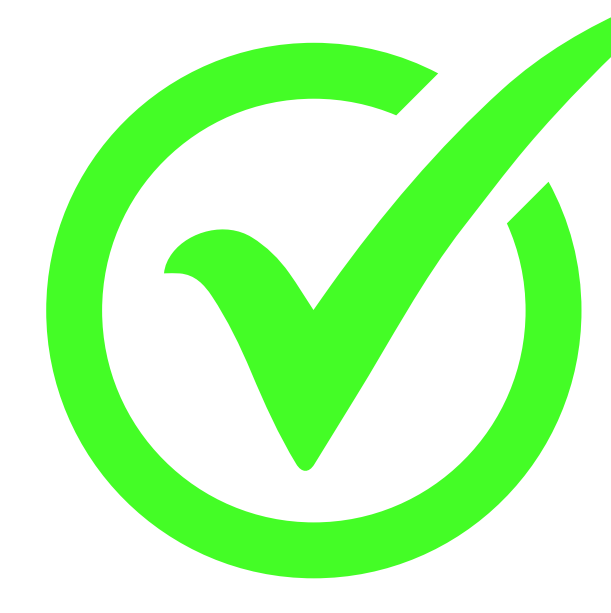